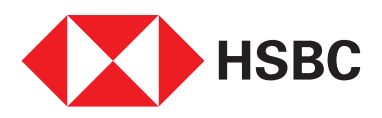

## Follow these easy steps to apply for the Loan on Phone facility on the Mobile App.

Step 1

Log on to the **'HSBC India Mobile Banking App'** and select your preferred credit card account

Step 2 Select the 'Loan on Phone' option

Step 3 Tap on 'Get started' button

Step 4 Select transactions to be converted for the plan

Step 5 Select the desired Loan on Phone plan

Step 6 Review and Tap on 'See monthly installment schedule' to view the EMI schedule

Step 7 Confirm

Step 8 Review and Accept the terms & conditions

Step 9 Application successful